# PASSO-A-PASSO DE COMO ABRIR PROTOCOLO DE SEGUNDA OPORTUNIDADE DE AVALIAÇÃO PRESENCIAL - CURSOS EAD

1) acessar o https://www.univates.br/universounivates/login/ com código de aluno e senha

**2)** dentro do universo univates, selecionar a opção PROTOCOLO ON-LINE (conforme figura abaixo)

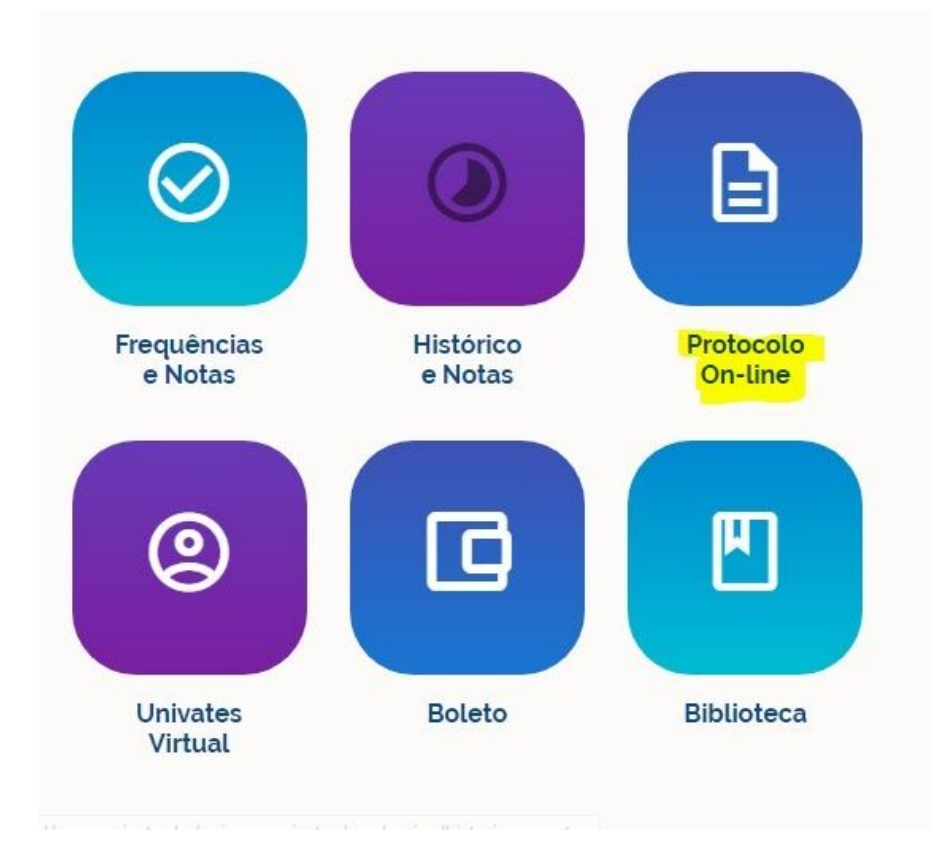

## 3) clicar em ABERTURA DE PROTOCOLOS

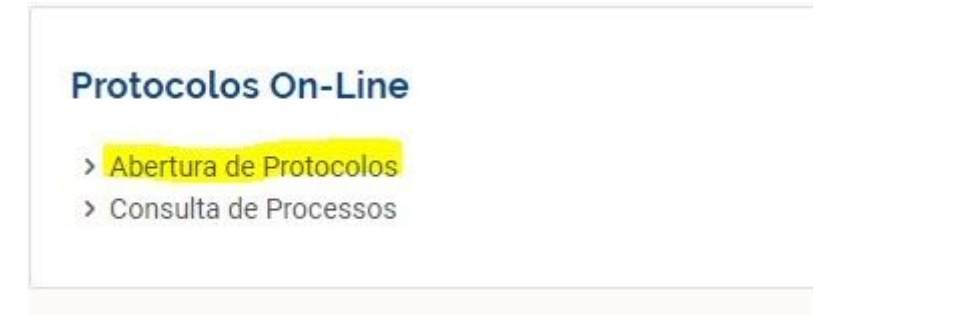

**4)** após selecionar o contrato, em ACESSO RÁPIDO selecionar a opção SEGUNDA OPORTUNIDADE DE AVALIAÇÃO PRESENCIAL - CURSOS EAD, ir até o final da página e

#### clicar em PROSSEGUIR

#### Requerimentos

Após selecionar o seu contrato, selecione um requerimento abaixo

### ACESSO RÁPIDO

- O Ajuste de matrícula
- O Aproveitamento de Componentes Curriculares/Disciplinas
- Atestado ou Declaração
- O Atividades Complementares
- O Carta de Apresentação Cursos EAD
- O Colação de grau
- O Estudo de Currículo
- O Segunda oportunidade de avaliação presencial Cursos EAD
- Troca de Polo EAD

**5)** no campo ESPECIFICAÇÕES/JUSTIFICATIVA, descrever o motivo pelo qual não pode realizar a prova na data agendada

Especificações / Justificativa

6) no campo PERÍODO DE MATRÍCULA (EAD): clicar em BUSCAR e depois selecionar o trimestre atual

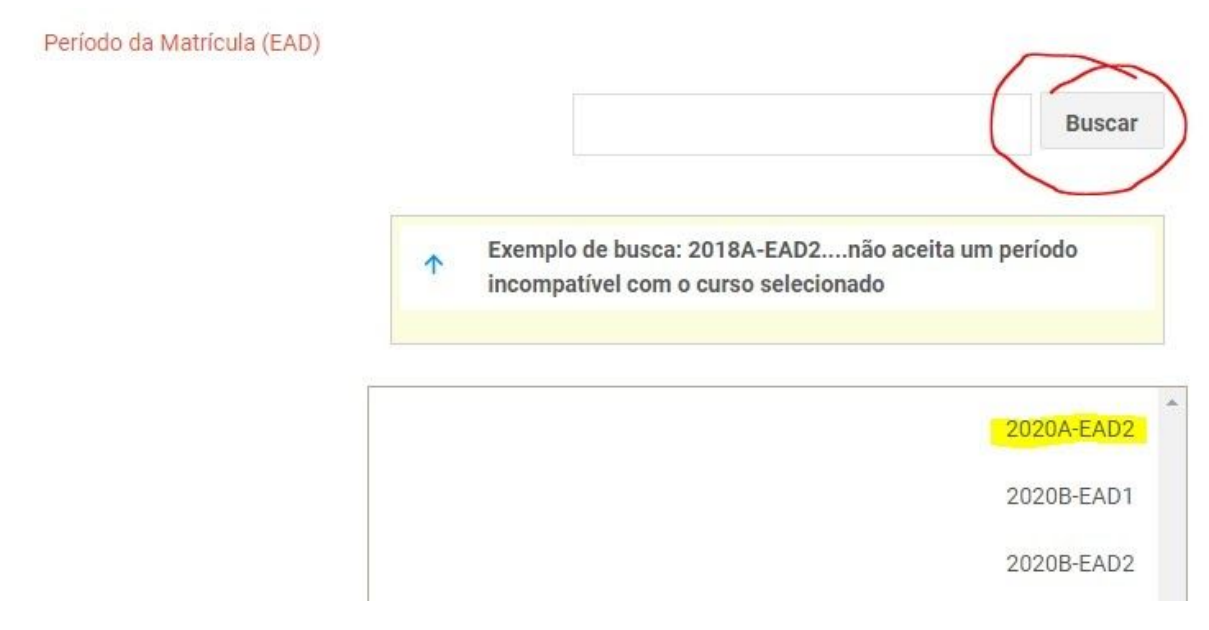

**7)** no campo CÓDIGO DA DISCIPLINA ATUAL, você precisa selecionar a disciplina que você deseja fazer a prova - basta clicar em BUSCAR e selecionar a disciplina

Código da Disciplina Atual

| Buscar |
|--------|
|        |

 8) não esquecer de anexar o comprovante da justificativa para realizar a segunda oportunidade no item marcado, marcar SIM na frase "ESTOU CIENTE DAS ORIENTAÇÕES ACIMA E CONCORDO COM OS DADOS INFORMADOS" e clicar em PROSSEGUIR para finalizar o protocolo!

| ->      | Anexe o comprovante da<br>justificativa | Escolher arquivo  | ] Nenhum arquivo selecionado |            |
|---------|-----------------------------------------|-------------------|------------------------------|------------|
| Estou c | iente das orientações acima e           | concordo com os d | ados informados              |            |
| Sim     |                                         |                   |                              | Prosseguir |